## Оформление Сделки с древесиной при покупке ЛПМ в ООО «СТД «ПЕТРОВИЧ»

Для работы во ФГИС ЛК сотрудник должен быть зарегистрирован на госуслугах (добавлен в список сотрудников организации).

Необходима ЭЦП ген директора, либо ЭЦП сотрудника с МЧД (машиночитаемая доверенность).

Заполнить МЧД можно на сайте ФНС или в сервисах, где реализована работа с машиночитаемой доверенностью.

Для корректной работы рекомендуется использовать «Яндекс-браузер».

Для оформления сделки необходимо зайти во ФГИС ЛК по адресу -

https://pub.fgislk.gov.ru, далее выбрать раздел «Личный кабинет лесопользователя».

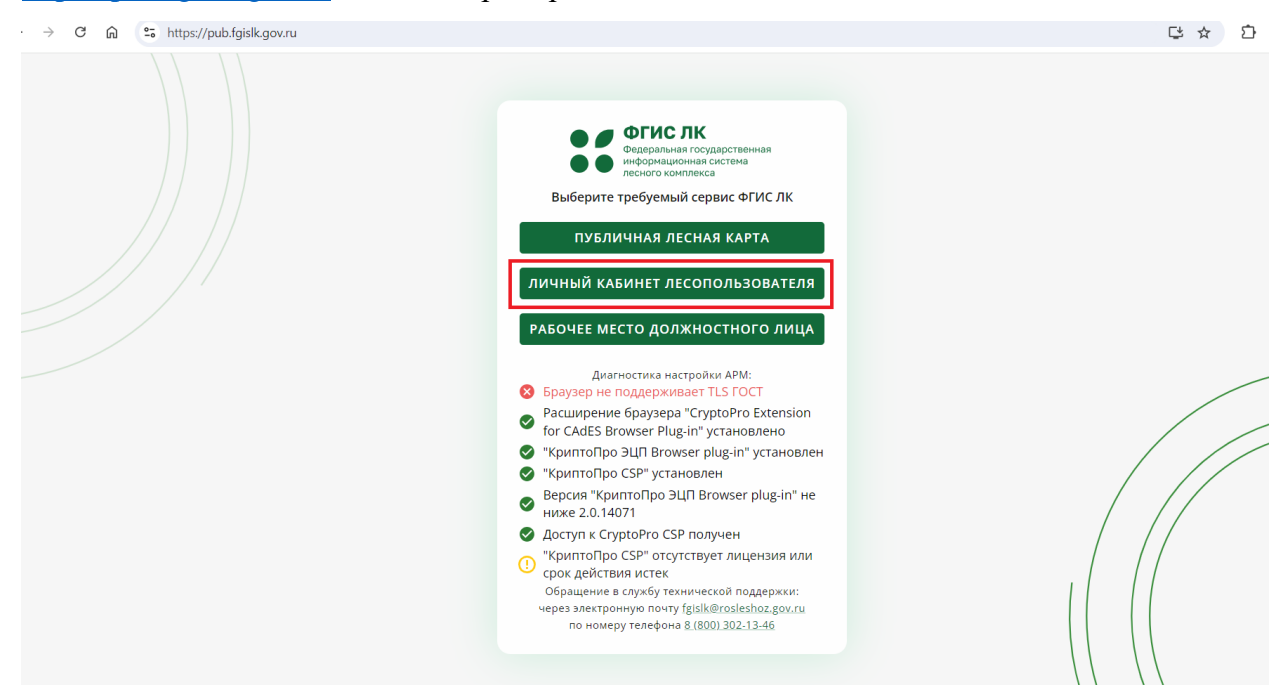

В открывшемся окне нажать кнопку «Войти», чтобы войти в сервис ФГИС ЛК через ЕСИА.

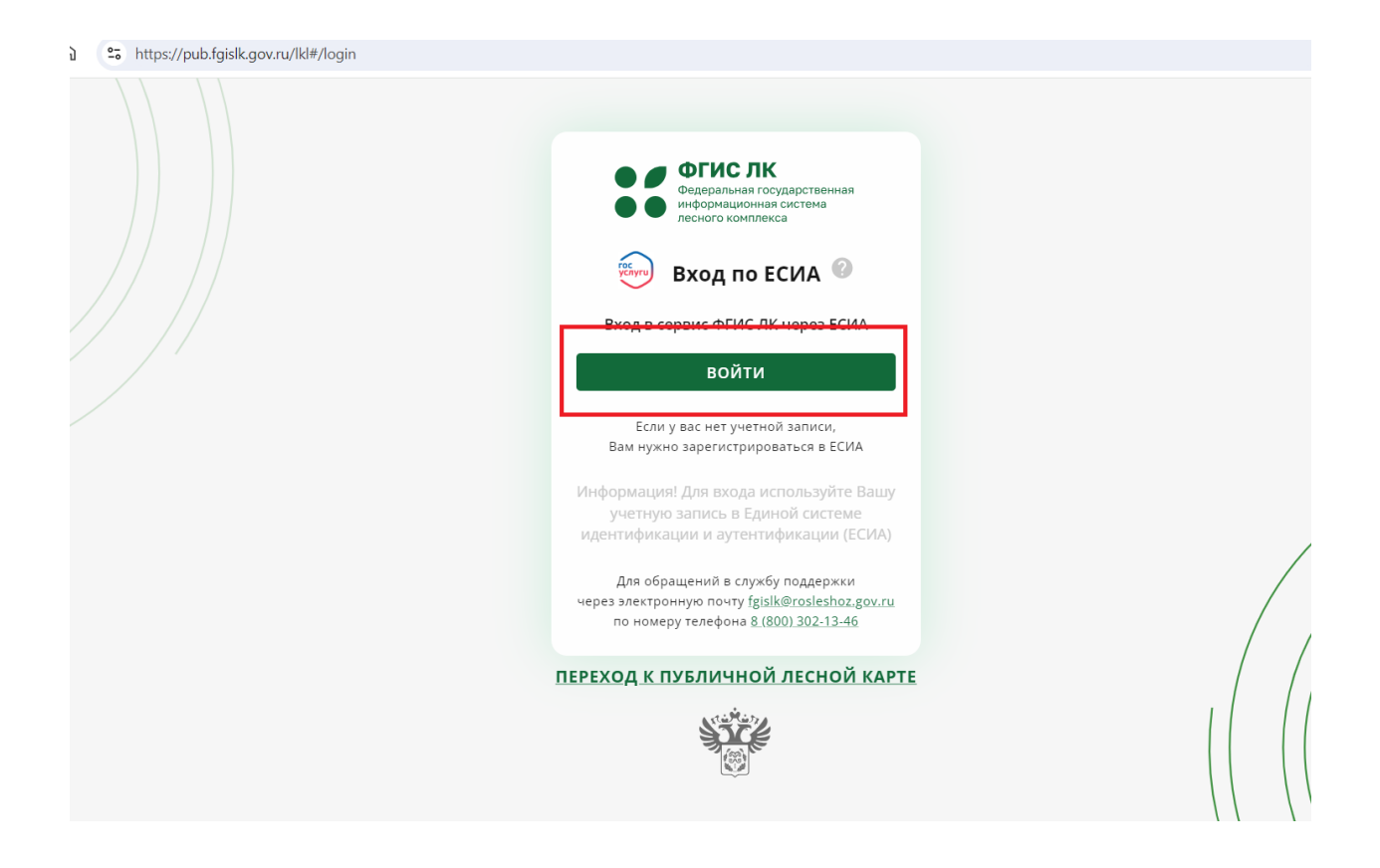

Далее необходимо ввести свои учетные данные (логин, пароль) для входа в ЕСИА, и после выбрать доступное Юридическое лицо, от которого будут проводиться операции по учету древесины. Важно: физическое лицо выбирать нельзя.

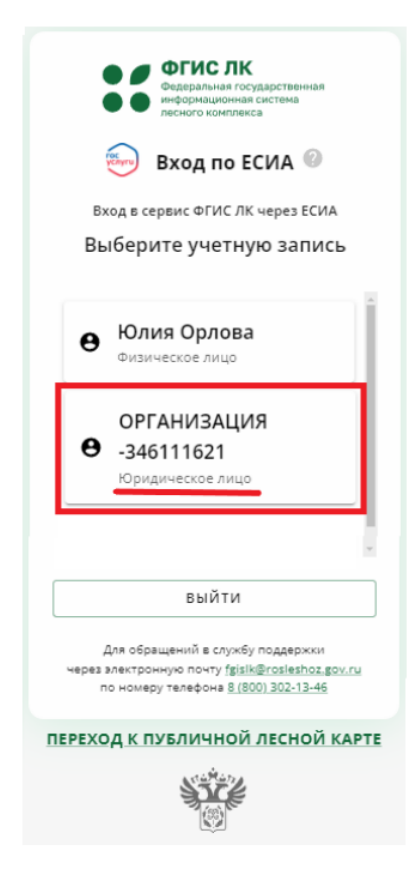

После этого необходимо в личном кабинете выбрать раздел «Учет древесины, продукции ее переработок и сделок с ней».

| Государственные<br>услуги и сервисы | Предоставление сведений из<br>ГЛР                          | Мои<br>объекты | Документы ГЛР       |
|-------------------------------------|------------------------------------------------------------|----------------|---------------------|
|                                     |                                                            |                |                     |
| Уведомления                         | Учет древесины, продукции её<br>переработки и сделок с ней |                | личная лесная карта |
| (())                                | Ø                                                          |                | A ST                |

В открывшемся окне выбрать раздел «Сделки с древесиной и продукцией ее переработки» и затем перейти в подраздел «Оформить сделку в ГЛР».

| Ż | Мои отчёты                                                                                                    |
|---|----------------------------------------------------------------------------------------------------|
| Ż | Сделки с древесиной и продукцией её переработки                                                               |
|   | Мои сделки                                                                                                    |
|   | Оформить сделку в ГЛР                                                                                         |
|   | Направить сведения о внешнеторговой сделке (экспорт)                                                          |
|   | Направить сведения о внешнеторговой сделке (импорт)                                                           |
|   | Направить сведения о сделке по приобретению древесины на розничном рынке или в организации розничной торговли |
| Ċ |                                                                                                    |
|   |                                                                                                    |

Далее откроется окно для формирования договора о приобретении или отчуждении древесины и продукции её переработки. Необходимо выбрать **«Я-покупатель»** и заполнить поля согласно договору поставки:

- номер договора;

- дата оформления договора;

- дата начала действия договора (равно дате оформления договора, так как договор вступает в силу с момента подписания сторонами);

- дата прекращения сделки по договору - если иной срок не предусмотрен Договором до окончания текущего года (31.12.XX).

| Формирование договора о приобретении или отчуждении<br>древесины и продукции её переработки<br><sup>Шаг 1 из 3</sup> |  |  |  |  |  |
|----------------------------------------------------------------------------------------------------|--|--|--|--|--|
|                                                                                                    |  |  |  |  |  |
| Номер договора                                                                                                    |  |  |  |  |  |
| Дата оформления договора 💼 Дата начала действия договора 💼 Дата прекращения сделки по договор                        |  |  |  |  |  |
| 🔘 Я - продавец 🔘 Я - покупатель                                                                                      |  |  |  |  |  |

Затем нажать **«выбрать продавца»**, в открывшемся окне необходимо выбрать «расширенный поиск», тогда станет доступен поиск продавца по номеру ИНН (7802348846 – ООО «СТД «Петрович»).

| Выбор контрагента                        |                               |                   |                   |  |  |  |
|------------------------------------------|-------------------------------|-------------------|-------------------|--|--|--|
| Тип контрагента<br>Юридическое лицо РФ   |                               |                   | •                 |  |  |  |
|                                          | 1                             |                   | 3                 |  |  |  |
| Наименование 2                           | <u>=</u> Q. Расширенный поиск | Х Очистить        | поиск             |  |  |  |
| ОГРН                                     |                               |                   |                   |  |  |  |
| Идентификационный номер Наименование ИНН | огрн                          |                   | Адрес             |  |  |  |
| Нет строк                                |                               |                   |                   |  |  |  |
| Всего записей: 0                         | Строк н                       | на странице: 10 👻 | 0-0 из 0 < >      |  |  |  |
| НАЗАД                                    |                               | выбрать           | ОБАВИТЬ И ВЫБРАТЬ |  |  |  |

После этого необходимо указать вид древесины и объём, согласно договору.

Для этого нужно кликнуть на кнопку «Добавить вид древесины», в открывшемся окне выбрать вид древесины ОКПД2 (16.10.10.110, Пиломатериалы хвойных пород) и указать объём древесины. Рекомендуется завышать плановый объем древесины по Сделке. По умолчанию можно проставлять 500 м3. Затем выбрать «Добавить».

| п. продавец соязуется передать покупателю лесоматериалы следующих пород (сортов) |                                                                                                |                 |                  |          |  |
|----------------------------------------------------------------------------------|------------------------------------------------------------------------------------------------|-----------------|------------------|----------|--|
| Вид древесины ОКПД2                                                              | Объём отчуждаемой древесины, куб. м<br>(номинальный объём без учёта<br>коры и припусков) ОКПД2 |                 | 🕀 Добавить вид д | ревесины |  |
|                                                                                  | liar crook                                                                                     |                 | 1                |          |  |
|                                                                                  | нетстрок                                                                                       |                 |                  |          |  |
|                                                                                  | Добавить вид древеси                                                                           | ны              |                  |          |  |
| 1.2 Цена договора                                                                |                                                                                                |                 |                  |          |  |
| 1.2.1 Стоимость лесоматериалов составляет                                        | — Вид древесины ОКПД2<br>16.10.10.110, Пиломатери                                              | алы             |                  |          |  |
| 2. ДОПОЛНИТЕЛЬНЫЕ УСЛОВИЯ ДС                                                     | <ul> <li>Объём отчуждаемой древесины, к</li> <li>500.000</li> </ul>                            | уб. м (номиналь |                  |          |  |
| 2.1 Основание возникновения пра                                                  |                                                                                                |                 |                  |          |  |
| Право собственности на древесину буди                                            | ОТМЕНА                                                                                         | добавить        |                  |          |  |
| Наименование документа 🔹                                                         |                                                                                                | Номер           | о документа      |          |  |
|                                                                                  |                                                                                                |                 |                  |          |  |
| Наименование органа, выдавшего до                                                | Дата выдачи                                                                                    | 🖬 🗌 Дата н      | ачала действия   |          |  |
| Дата окончания действия                                                          |                                                                                                |                 |                  |          |  |
| 🕖 Загрузить документ, подтверждающий г                                           | іраво собственности                                                                            |                 |                  |          |  |
|                                                                                  |                                                                                                |                 | CHODMUDODATL     |          |  |

В поле «Цена договора» нужно указать «0», так как заранее определить общую будущую цену сделки не представляется возможным, поставка Товара по Договору осуществляется отдельными партиями в соответствии с согласованными Сторонами Заявками, определяющими наименование, ассортимент, количество и цену на каждую партию Товара. Это обязательное поле, пропустить его нельзя. Рекомендации от Рослесхоза по данному атрибуту: «В случае, если в сделке, на момент оформления, отсутствует цена, то в ФГИС ЛК необходимо указывать любую цену.

| 1.2 Цена договора                                                                                                    |   |                       |  |  |  |  |
|----------------------------------------------------------------------------------------------------|---|-----------------------|--|--|--|--|
| 1.2.1 Стоимость лесоматериалов составляет                                                                                                    | 0 | рублей, без учёта НДС |  |  |  |  |
| На основании сведений, имеющихся на дату оформления сделки с древесиной, значение цены не является точно определенным и может быть изменено в дальнейшем |   |                       |  |  |  |  |

Далее «Сформировать документ».

| 2.1 Основание возникновения прав                       | ва собственности на древесину |                       |  |  |  |  |  |
|--------------------------------------------------------|-------------------------------|-----------------------|--|--|--|--|--|
| Наименование документа 👻                               | Серия документа (при наличии) | Номер документа       |  |  |  |  |  |
| Наименование органа, выдавшего до                      | Дата выдачи                   | Дата начала действия  |  |  |  |  |  |
| Дата окончания действия                                |                               |                       |  |  |  |  |  |
| Загрузить документ, подтверждающий право собственности |                               |                       |  |  |  |  |  |
| назад Отменить сделку                                  |                               | СФОРМИРОВАТЬ ДОКУМЕНТ |  |  |  |  |  |

На следующем шаге необходимо в правом нижнем углу страницы нажать на кнопку «Подписать и отправить», откроется окно, в котором необходимо загрузить файл МЧД (машиночитаемая доверенность) и файл подписи МЧД. Также необходимо выбрать сертификат подписи и нажать «подписать».

| Полное наименование                                                   | ОБЩЕСТВО С ОГРАНИЧЕННО<br>ТРАНСФОРМЕЙШН КОНСАЛ                                             | ОЙ ОТВЕТСТВЕНН<br>ГИНГ* | НОСТЬЮ "ЭДВАНСЕД                   | ι                                  |
|-----------------------------------------------------------------------|--------------------------------------------------------------------------------------------|-------------------------|------------------------------------|------------------------------------|
| огрн                                                                  | Подписание договора                                                                        | $\otimes$               |                                    |                                    |
| Сведения о древесине<br>Вид древесины ОКП,                            | Подписант является генеральным ди<br>стороны сделки или индивидуальным<br>предпринимателем | ректором<br>И           | Остаток по сделке,<br>куб. м ОКПД2 | % выполнения<br>по сделке<br>ОКПД2 |
| 16.10.10.110 Пиломатериалы жы                                         | 関 Загрузить файл МЧД формата 003                                                           | ]                       | 50                                 | 0                                  |
| Bcero                                                                 | 🔋 Загрузить файл подписи МЧД                                                               |                         | 50                                 | 0                                  |
| Сведения о цене сделки<br>Цена сделки, без учёта НДС<br>Валюта сделки | -Сертификат подписи                                                                        | одписать                |                                    |                                    |
| ОТМЕНИТЬ СДЕЛКУ РЕДАКТИРОВ                                            | АТЬ                                                                                        |                         | подписать                          | и отправить                        |
| 500                                                                   | Федеральное агентство лесного                                                              | хозяйства               |                                    |                                    |

Сделку с древесиной также можно подписать в приложении Госключ. Подпись выпускается в самом приложении.

Необходимо загрузить мобильное приложение «Госключ».

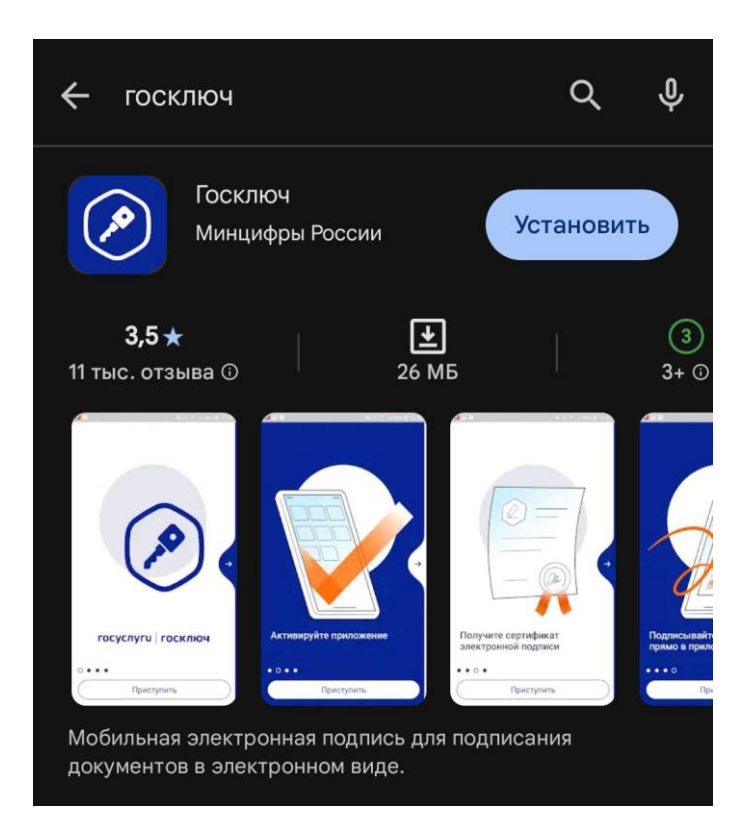

## Далее необходимо авторизоваться с помощью Госуслуг.

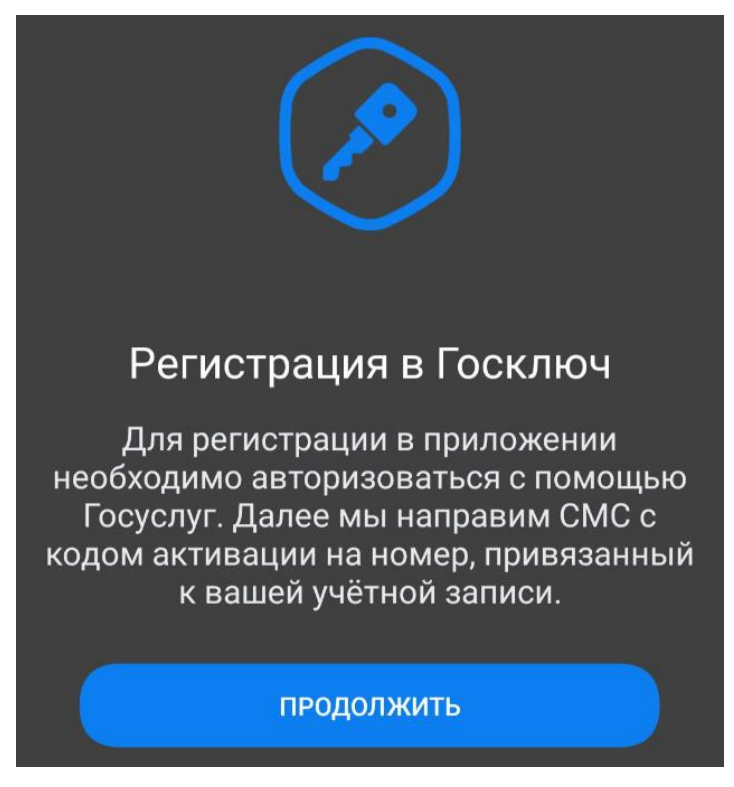

После этого нужно пройти по шагам, указанным в приложении: ознакомиться с документами, придумать пароль, сгенерировать код для работы приложения, выпустить сертификат подписи.

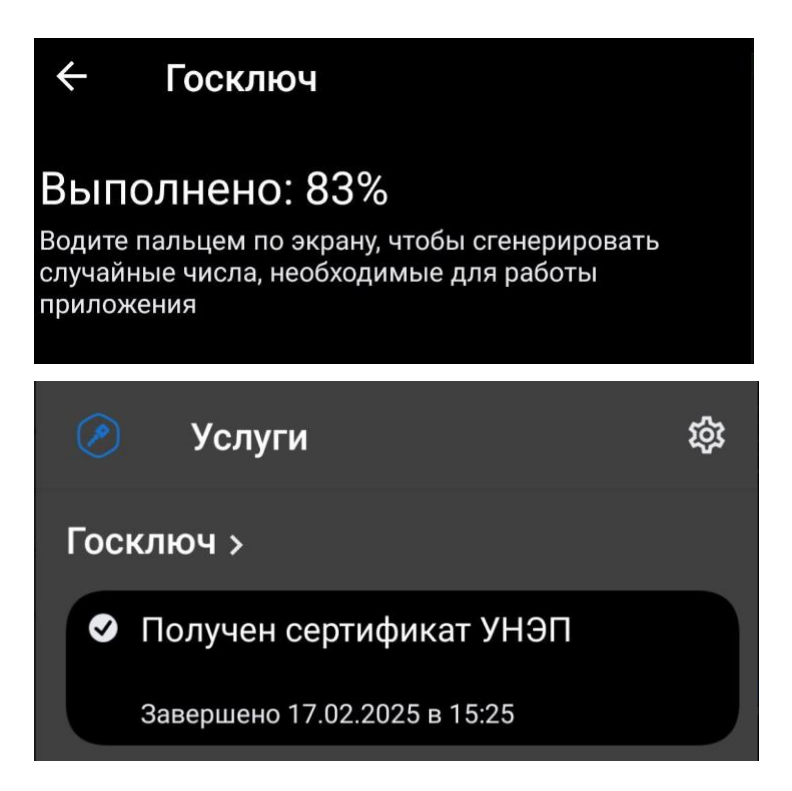

При подписании Сделки нужно будет выбрать «подписать в Госключ».

| огрнип                                                                                         | 30453213     | 5500245                                               |                                                       |                                    |                                    |
|------------------------------------------------------------------------------------------------|--------------|-------------------------------------------------------|-------------------------------------------------------|------------------------------------|------------------------------------|
| Сведения о древесине                                                                           |              |                                                       |                                                       |                                    |                                    |
| Вид древесины ОКПД2                                                                            |              | Объём<br>отчуждаемой<br>древесины,<br>куб. м<br>ОКПД2 | Объём<br>отчужденной<br>древесины,<br>куб. м<br>ОКПД2 | Остаток по сделке,<br>куб. м ОКПД2 | % выполнения<br>по сделке<br>ОКПД2 |
| 16.10.10.110 Пиломатериалы хвойных пород                                                       |              | 99.000                                                | 0.000                                                 | 99.000                             | 0.000                              |
| Bcero                                                                                          |              | 99.000                                                | 0.000                                                 | 99.000                             | 0.000                              |
| <ul> <li>Право собственности на древесину будет при</li> <li>Сведения о цене сделки</li> </ul> | обретено про | давцом в будуц                                        | few                                                   |                                    |                                    |
| Цена сделки, без учёта НДС                                                                     | 1            |                                                       |                                                       |                                    |                                    |
| Валюта сделки                                                                                  | российс      | КИЙ РУБЛЬ                                             |                                                       |                                    |                                    |
|                                                                                                |              |                                                       |                                                       |                                    |                                    |
| ОТМЕНИТЬ СДЕЛКУ РЕДАКТИРОВАТЬ                                                                  |              |                                                       | ОДПИСАТЬ В ГОСК                                       | люч подписат                       | Ь И ОТПРАВИТЬ                      |
|                                                                                                |              |                                                       |                                                       |                                    |                                    |

Далее указать «вид подписи» - «УНЭП», загрузить МЧД, файл подписи МЧД и нажать «подписать».

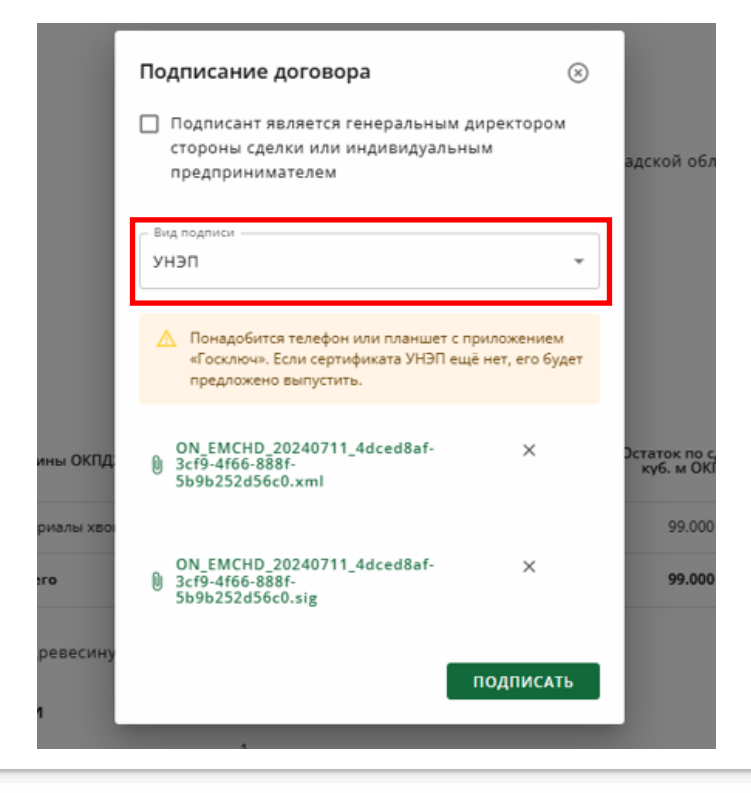

| Договор, по которому приобретается или отчуждается древесина и продукция её<br>переработки                                                                                                    |  |
|----------------------------------------------------------------------------------------------------|--|
| Отправлен на подписание в «Госключ»                                                                                                    |  |
| Перейдите в приложение «Госключ» или установите его на телефон либо планшет и следуйте подсказкам на экране.<br>После подписания в приложении «Госключ» документы автоматически будут отправлены в ведомство.<br>苣 Подпишите документы в течение 24 часов. |  |
| Сканируйте QR, чтобы скачать приложение «Госключ»                                                                                                    |  |
|                                                                                                    |  |

После этого, документ, который необходимо подписать, появится в приложении.

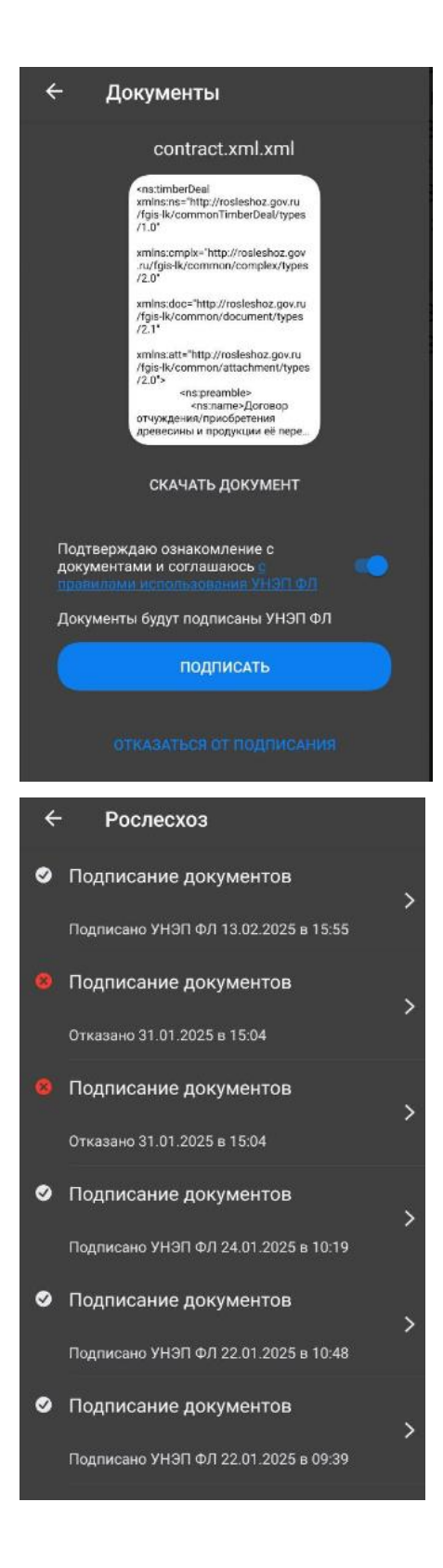

После этого сделка сформируется со статусом «ожидает подписи продавца». Необходимо уведомить продавца (ООО «СТД «Петрович») о подписании сделки с вашей стороны любым удобным способом (контакт-центр, наши СТЦ, письмо на почту <u>lesegais.clients@petrovich.ru</u>).

После этого мы со своей стороны также подпишем сделку и сможем отгружать ЛПМ в адрес вашей организации.